## HOW TO REGISTER FOR BANK OF BARODA (UK) LIMITED MOBILE BANKING SERVICES"M-CONNECT PLUS UK"

## REGISTRATION OF MOBILE BANKING\* OPTIONS TO REGISTER: a. Submit mobile banking application form to your base branch Your base branch will register you for Mobile Banking (M-Connect Plus UK). Application form is available on our Website at www.bankofbarodauk.com (or) b. Submit your duly filled, signed and scanned application form to your base branch through Registered email If you have already registered your email id and mobile number\*\* with our bank, download the application form from our website, scan the dully filled in and signed application form and submit your mobile banking application form through your registered email to your base branch. \*\*If you have not registered your email and/or mobile number with our bank, you may register the same by visiting your base branch.

Download "M-Connect Plus UK" Application from:

- **GOOGLE PLAYSTORE (for Android users)**
- > APP STORE (for iOS users)

## How to Activate - Step by Step Process:

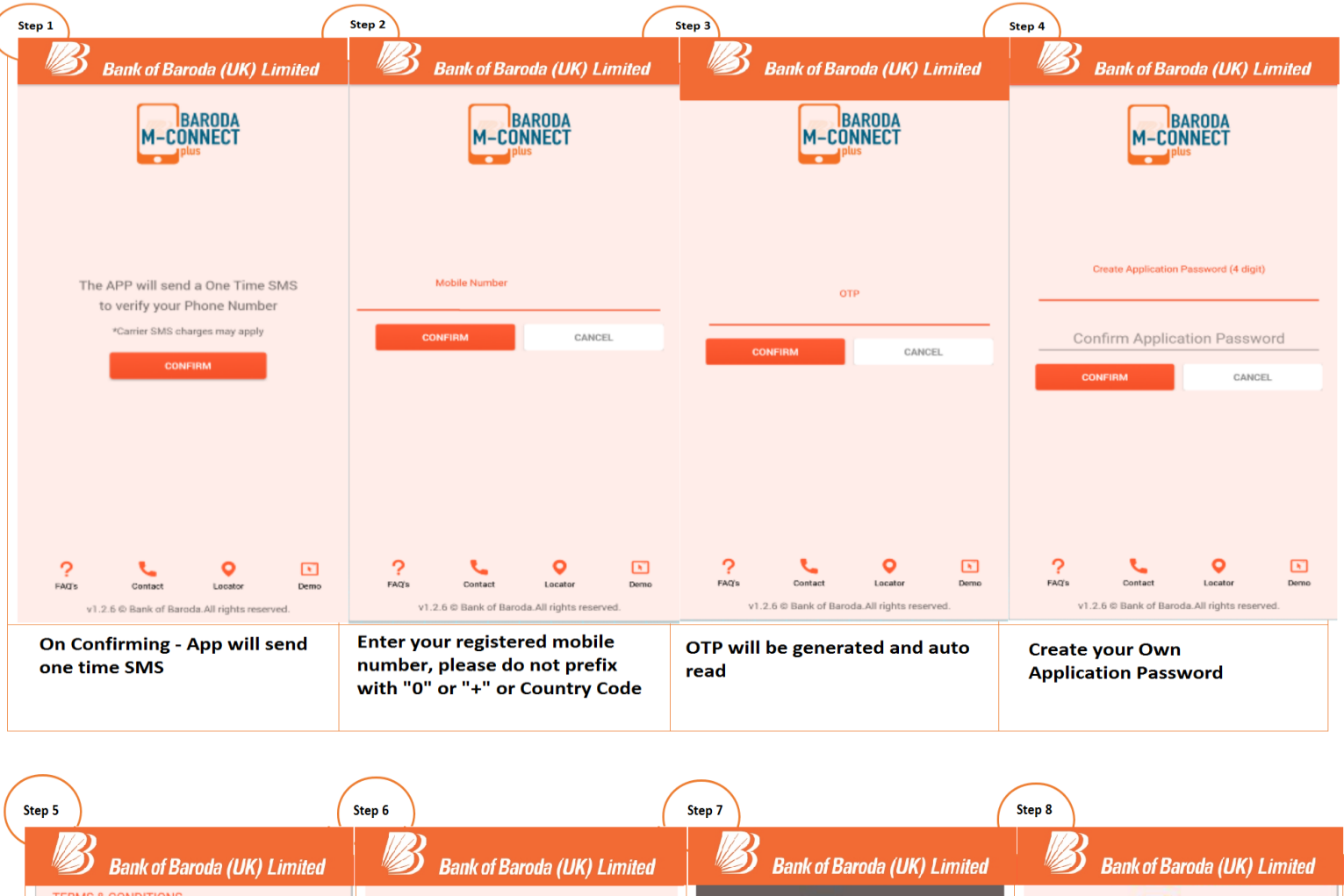

| Bank of Baroda (UK) Limited                                                                                                    | Bank    | Bank of Baroda (UK) Limited                                                 |             |                        |          | Bank of Baroda (UK) Limited |                                 |             |                                           |
|----------------------------------------------------------------------------------------------------|---------|-----------------------------------------------------------------------------|-------------|------------------------|----------|-----------------------------|---------------------------------|-------------|-------------------------------------------|
| TERMS & CONDITIONS<br>Applicability of Terms and Conditions<br>By using Baroda M-Connect, the Customer thereby agrees to these Terms<br>and Gordinions, which form the contract between the Customer and Bark,<br>M-Connect of the Bark from the to time. These terms and conditions also<br>amended by the Bark from three to time. These terms and conditions also<br>be in addition to and net in derogation of other terms and conditions also<br>to any account of the Customer and/or the respective product or the service<br>provided by the Bark turnies otherwise specifically stated. |         | M-CONNECT                                                                   |             |                        |          | BARODA<br>M-CONNECT         |                                 |             |                                           |
| General Business Rules Governing Baroda M-Connect                                                                                                    |         |                                                                             |             |                        |          |                             |                                 |             |                                           |
| The following Business rules will apply to the facility being offered by the<br>Bank:                                                                                                    |         |                                                                             |             |                        |          |                             |                                 |             |                                           |
| i) Upper Limit for transactions:                                                                                                    | Enteri  | Enter mPN received through SM5                                              |             |                        |          | Application Password        |                                 |             |                                           |
| The daily upper ceiling per customer shall be Rs.50,000 for fund transfer, bill<br>payment and merchant payment within an overall calendar month limit of                                                                                                    |         |                                                                             |             |                        | ••       | ••                          | 1                               | Application | 511 P 455WOID                             |
| Rs.2,50,000 when he service is used over the application/ WAP.                                                                                                    |         |                                                                             |             | BOB M                  | Connect+ |                             |                                 |             | LOGIN                                     |
| <li>ii) Entering wrong mPIN thrice will block the facility for the day and two such<br/>consecutive blockages will de activate the facility. Then customer would be<br/>required to re-register for the facility as per the procedure laid down for the<br/>same.</li>                                                                                                    | Create  | Your MPIN has been updated successfully &<br>your registration is complete. |             |                        |          | Unio                        | ock/Forgot Application Password |             |                                           |
| iii) Any change in the business rules of any of the processes will be notified<br>on Bankät"s website www.bankofbaroda.com, which will be construed as<br>sufficient notice to the customer.                                                                                                    | Cc      | nfirm New mPIN                                                              |             |                        |          |                             | ок                              |             | English Y                                 |
| Miscellaneous<br>Telecom Service provider of the customer may levy charges for each SMS /<br>GPRS and the Bank is not liable for any dispute that may arise between<br>telecom service provider and the Customer.                                                                                                    | CONFIRM | CANC                                                                        | EL          | 0                      | INFIRM . | CAN                         | CEL                             |             |                                           |
| Fee structure for the Facility:<br>At present, Bank does not charge any fee for offering this M-Connect<br>Facility<br>Responsibilities and obligations of the customer                                                                                                    | 1       | 2 3                                                                         | -           | 1                      | 2        | 3                           | -                               |             |                                           |
| <ul> <li>i) The Customer will be responsible for all transactions, including fraudulent/<br/>erroneous transactions made through the use of his/ her mobile phone. SIM</li> </ul>                                                                                                    | А       | 5 6                                                                         |             | 4                      | 5        | 6                           |                                 |             | C 12                                      |
|                                                                                                    | 7       | 5 0                                                                         |             |                        | 9        | U                           |                                 | OWNING      | A HOME MORE SOFFUL                        |
| AGREE                                                                                                    | 7       | 0                                                                           | <b>A</b> 21 | 7                      | 0        | 0                           | 67                              |             |                                           |
| ? 📞 🔍 🗈                                                                                                    | /       | 0 9                                                                         |             |                        | 0        | 9                           |                                 | 2           | L 0 D                                     |
| FAQ's Contact Locator Demo                                                                                                    |         | 0                                                                           |             |                        | 0        |                             |                                 | FAQ'8       | Contact Locator Demo                      |
| v1.2.6 © Bank of Baroda.All rights reserved.                                                                                                    | ,       | 0.                                                                          | •           | 1                      | 0        | 8),<br>1                    |                                 | v1.2        | .6 © Bank of Baroda. All rights reserved. |
| Agree on Terms & Conditions<br>1st Field: Enter mPIN received<br>through SMS<br>2nd & 3rd Fields: Create own<br>mPIN                                                                                                    |         |                                                                             |             | Activation Successful! |          |                             |                                 | Login a     | nd get Started!                           |
|                                                                                                    |         |                                                                             |             |                        |          |                             |                                 |             |                                           |

\*Terms & Conditions apply, For detailed terms & conditions and for more details consult your local Bank of Baroda (UK) Limited Branch or visit us at https://www.bankofbarodauk.com